## Como fazer ajustes de estoque em um armazém?

help2.fracttal.com/hc/pt-br/articles/25150628430349-Como-fazer-ajustes-de-estoque-em-um-armazém

No módulo de armazém Fracttal é possível fazer diferentes tipos de ajustes para os estoques dos itens, esses tipos são mencionados abaixo:

• **Inventário Inicial:** Corresponde ao movimento inicial do armazém, onde o primeiro histórico de movimentações no armazém é estabelecido e registrado. O ideal é que, nesta fase, a importação a granel de recursos por meio de planilhas do Excel seja realizada, uma vez que essa importação só pode ser feita uma vez, assim como o inventário inicial (tais processos só podem ser executados uma vez no sistema, antes que qualquer movimento seja registrado no armazém).

· **Ajuste de Inventário:** Tipo de movimento que permite ajustes tanto no custo quanto nas quantidades existentes no armazém.

• **Inventário Físico:** Tipo de movimento que permite apenas ajuste em termos de quantidades, sem ser capaz de modificar o custo unitário médio dos itens existentes.

**Nota:** É importante mencionar que os custos unitários dos itens existentes dentro dos armazéns são valorizados por meio dos custos médios de entrada.

Para fazer algum tipo de ajuste em um armazém, você deve inserir o estoque e, em seguida, exibir o menu de opções que você encontrará no canto superior direito da tela.

| Δ | Imoxarifados |
|---|--------------|
|   | moxumuu05    |

| $\leftarrow$ | Almoxarifado Alphaville   |              |           |                      |                                                    |                  | B Salvar         |
|--------------|---------------------------|--------------|-----------|----------------------|----------------------------------------------------|------------------|------------------|
|              | Habilitado 🛑              | Custo total: | R\$ BRL 1 | 63.758,31            |                                                    |                  | 0 <del>=</del> : |
| detall       | nes                       | $\bigcirc$   |           | Nível de stock       | Descrição                                          | Código           | Stock            |
| പ            | Geral                     | $\bigcirc$   | 0         | ~                    | { DET-001 } DETERGENTE                             | DET-001          | 1,00             |
| 8            | Estoque                   | $\bigcirc$   | 0         | ()                   | { CAB-0001 } CABLE AWG 6                           | CAB-0001         | 16,00            |
| ¢            | Pedidos de compra         | $\bigcirc$   | 0         | ()                   | Resistência 150 Cummings XPTO { 638 }              | 638              | 0,00             |
|              | Requisições de material   | $\bigcirc$   | $\odot$   | ~                    | { 0002020001200180 } TAYLOR ELECTROVALVULA SMC 4V  | 0002020001200180 | 1,00             |
| 4            | Entradas                  | $\bigcirc$   | 0         | ~                    | LLAVE TORQUE M1/4\ 4-20NM S.RICHMONT M1/4\ 4-20N   | ACT.HERR-0001    | 0,00             |
|              | Saidag                    | $\bigcirc$   | 0         | ~                    | { 0001010000300714 } MOBIL GRASA MOLY LUBE 8626 EP | 0001010000300714 | 0,00             |
|              | Saluas                    | $\bigcirc$   | 0         | <ul> <li></li> </ul> | { PIS-001 } ATLAS COPCO 124678432111 PISTON DE COM | PIS-001          | 0,00             |
| -9           | Histórico de movimentação | $\bigcirc$   | $\odot$   | ~                    | { RI-009 } WEG PF456789 Rolamento - Fevereiro0     | RI-009           | 0,00             |
|              |                           | $\bigcirc$   | 0         | ~                    | { RL-05684 } Weg T330 Rolamento                    | RL-05684         | 0,00             |
|              |                           | $\bigcirc$   | 0         | ~                    | { RL-05684-FEV } Weg T330 Rolamento                | RL-05684-FEV     | 0,00             |
|              |                           | $\bigcirc$   | 0         | ~                    | { RL-05684-ENG } Rolamento                         | RL-05684-ENG     | 0,00             |
|              |                           | $\bigcirc$   | $\odot$   | ~                    | { RI-3904 } Rolamento Weg                          | RI-3904          | 0,00             |
|              |                           | Most         | trando    | 24 de 24             |                                                    |                  | +                |

## Almoxarifados

Versão anterior 🕤 🧯 🝠 📳 🎼 ~

| Almoxarifado Alphaville   |                      |                       |                                                    |         |                                                                                                    | Salvar           |
|---------------------------|----------------------|-----------------------|----------------------------------------------------|---------|----------------------------------------------------------------------------------------------------|------------------|
| Habilitado                | Custo total: R\$ BRL | 163.758,31            |                                                    |         |                                                                                                    | 0 <del>=</del> : |
| detalhes                  | 0                    | Nível de stock        | Descrição                                          | Códig   | Restance interview interview intervi | cial             |
| 🞧 Geral                   | 0 0                  | ~                     | { DET-001 } DETERGENTE                             | DET-00  | Ajuste de inve                                                                                                    | entário<br>ico   |
|                           | 0 0                  | ()                    | { CAB-0001 } CABLE AWG 6                           | CAB-0   | 🕁 Exportar                                                                                                    |                  |
| () Pedidos de compra      | 0 0                  | ()                    | Resistência 150 Cummings XPTO { 638 }              | 638     | Exportação el                                                                                                    | m massa          |
| Requisições de material   | 0 0                  | ~                     | { 0002020001200180 } TAYLOR ELECTROVALVULA SMC 4V  | 00020   | importar<br>آ <del>ت</del> Apagar os da                                                                                                    | dos importados   |
| cla Entradas              | 0 0                  | ~                     | LLAVE TORQUE M1/4\ 4-20NM S.RICHMONT M1/4\ 4-20N   | ACT.HE  | RR-0001                                                                                                    | 0,00             |
|                           | 0 0                  | ~                     | {0001010000300714 } MOBIL GRASA MOLY LUBE 8626 EP  | 000101  | 0000300714                                                                                                    | 0,00             |
| C Saidas                  | 0 0                  | ~                     | { PIS-001 } ATLAS COPCO 124678432111 PISTON DE COM | PIS-001 |                                                                                                    | 0,00             |
| Histórico de movimentação | 0 0                  | ~                     | { RI-009 } WEG PF456789 Rolamento - Fevereiro0     | RI-009  |                                                                                                    | 0,00             |
|                           | 0 0                  | ~                     | { RL-05684 } Weg T330 Rolamento                    | RL-0568 | 34                                                                                                    | 0,00             |
|                           | 0 0                  | <ul> <li>✓</li> </ul> | { RL-05684-FEV } Weg T330 Rolamento                | RL-0568 | 34-FEV                                                                                                    | 0,00             |
|                           | 0 0                  | ×                     | { RL-05684-ENG } Rolamento                         | RL-0568 | 34-ENG                                                                                                    | 0,00             |
|                           | 0 0                  | ✓                     | { RI-3904 } Rolamento Weg                          | RI-3904 |                                                                                                    | 0,00             |
|                           | Mostrando            | 9 24 de 24            |                                                    |         |                                                                                                    | +                |

Em seguida, você deve selecionar o tipo de ajuste que deseja fazer clicando na opção em questão, para que o sistema entre no modo de edição (quando um ajuste é feito, o menu principal da loja é momentaneamente bloqueado até que o processo seja concluído).

| Almoxarifados             |                                    | Versão a                                            | nterior 🕤 🧯 🖪                   | =                |
|---------------------------|------------------------------------|-----------------------------------------------------|---------------------------------|------------------|
| Almoxarifado Alphaville   |                                    |                                                     |                                 | Salvar           |
| Habilitado                | Custo total: R\$ BRL 163.758,31    |                                                     |                                 | 0 <del>=</del> : |
| detalhes                  | Nível de stock                     | Descrição                                           | Códig 💮 Inventário in           | icial            |
| 向 Geral                   | $\bigcirc$ $\bigcirc$ $\checkmark$ | { DET-001 } DETERGENTE                              | DET-00 Ajuste de Inventário fí: | sico             |
| Stoque                    | □ ◎ ()                             | { CAB-0001 } CABLE AWG 6                            | CAB-0 🕁 Exportar                |                  |
| E Pedidos de compra       | □ © ()                             | Resistência 150 Cummings XPTO { 638 }               | 638 (➡) Exportação              | em massa         |
| Requisições de material   | ○ ◎ ✓                              | { 0002020001200180 } TAYLOR ELECTROVALVULA SMC 4V   | ' 00020 ≘ Apagar os d           | ados importados  |
| ↓ Entradas                | ○ ◎ ✓                              | LLAVE TORQUE M1/4\ 4-20NM S.RICHMONT M1/4\ 4-20N.   | ACT.HERR-0001                   | 0,00             |
|                           | $\bigcirc$ $\bigcirc$ $\checkmark$ | { 0001010000300714 } MOBIL GRASA MOLY LUBE 8626 EP  | 0001010000300714                | 0,00             |
|                           | ○ ◎ ✓                              | { PIS-001 } ATLAS COPCO 124678432111 PISTON DE COM. | PIS-001                         | 0,00             |
| Historico de movimentação | $\bigcirc$ $\bigcirc$ $\checkmark$ | { RI-009 } WEG PF456789 Rolamento - Fevereiro0      | RI-009                          | 0,00             |
|                           | $\bigcirc$ $\bigcirc$ $\checkmark$ | { RL-05684 } Weg T330 Rolamento                     | RL-05684                        | 0,00             |
|                           | $\bigcirc$ $\bigcirc$ $\checkmark$ | { RL-05684-FEV } Weg T330 Rolamento                 | RL-05684-FEV                    | 0,00             |
|                           |                                    | { RL-05684-ENG } Rolamento                          | RL-05684-ENG                    | 0,00             |
|                           |                                    | { RI-3904 } Rolamento Weg                           | RI-3904                         | 0,00             |
|                           | Mostrando 24 de 24                 |                                                     |                                 | +                |

| Almoxarifados             |                                 | Versão ant                                         | terior 🕤 🧯 🕱     | •                |
|---------------------------|---------------------------------|----------------------------------------------------|------------------|------------------|
| Almoxarifado Alphaville   |                                 |                                                    |                  |                  |
| Habilitado                | Custo total: R\$ BRL 163.758,31 |                                                    |                  | 5 <del>-</del> : |
| detalhes                  | Nível de stock                  | Descrição                                          | Código           | Stock            |
| Geral                     | ○ ◎ ✓                           | { DET-001 } DETERGENTE                             | DET-001          | 1,00             |
| Stoque                    |                                 | { CAB-0001 } CABLE AWG 6                           | CAB-0001         | 16,00            |
| (E) Pedidos de compra     | Confirmar                       |                                                    | 638              | 0,00             |
| Requisições de material   | Ele está prestes a entrar no n  | nodo de (Ajuste de inventário), Você pode fazer    | 0002020001200180 | 1,00             |
| 🕁 Entradas                | movimentos uma vez que o p      | rocesso está completo, Você quer continuar? 20N    | ACT.HERR-0001    | 0,00             |
| 🖒 Saidas                  | 0                               | Não Sim 6 EP                                       | 0001010000300714 | 0,00             |
|                           |                                 | { PIS-001 } ATLAS COPCO 124678432111 PISTON DE COM | PIS-001          | 0,00             |
| Historico de movimentação |                                 | { RI-009 } WEG PF456789 Rolamento - Fevereiro0     | RI-009           | 0,00             |
|                           |                                 | { RL-05684 } Weg T330 Rolamento                    | RL-05684         | 0,00             |
|                           |                                 | { RL-05684-FEV } Weg T330 Rolamento                | RL-05684-FEV     | 0,00             |
|                           |                                 | { RL-05684-ENG } Rolamento                         | RL-05684-ENG     | 0,00             |
|                           |                                 | { RI-3904 } Rolamento Weg                          | RI-3904          | 0,00             |
|                           | Mostrando 24 de 24              |                                                    |                  | •                |

Uma vez que o sistema entra no modo de edição, você pode selecionar o item para modificar e fazer as alterações correspondentes.

## Almoxarifados

Versão anterior 🕤 🧯 🝠 📳 🌘

| $\leftarrow$ | Almoxarifado Alphaville        |            |         |                |                                                    |                  | Salvar |
|--------------|--------------------------------|------------|---------|----------------|----------------------------------------------------|------------------|--------|
|              | Habilitado                     | <          | (1) S   | elecionado     |                                                    |                  | 0:     |
| de           | talhes                         |            |         | Nível de stock | Descrição                                          | Código           | Stock  |
| G            | ) Geral                        |            | 0       | ~              | { DET-001 } DETERGENTE                             | DET-001          | 1,00   |
| 6            | Estoque (Ajuste de inventário) | $\bigcirc$ | 0       | ()             | { CAB-0001 } CABLE AWG 6                           | CAB-0001         | 16,00  |
| C            | Pedidos de compra              | $\bigcirc$ | 0       | (!)            | Resistência 150 Cummings XPTO { 638 }              | 638              | 0,00   |
| 6            | Requisições de material        | $\bigcirc$ | 0       | ~              | { 0002020001200180 } TAYLOR ELECTROVALVULA SMC 4V  | 0002020001200180 | 1,00   |
| d            | ) Entradas                     | $\bigcirc$ | 0       | ~              | LLAVE TORQUE M1/4\ 4-20NM S.RICHMONT M1/4\ 4-20N   | ACT.HERR-0001    | 0,00   |
| đ            | ) Saidas                       | $\bigcirc$ | 0       | ~              | { 0001010000300714 } MOBIL GRASA MOLY LUBE 8626 EP | 0001010000300714 | 0,00   |
| ĸ            | Histórico de movimentacão      | $\bigcirc$ | 0       | ~              | { PIS-001 } ATLAS COPCO 124678432111 PISTON DE COM | PIS-001          | 0,00   |
|              |                                | $\bigcirc$ | 0       | ~              | { RI-009 } WEG PF456789 Rolamento - Fevereiro0     | RI-009           | 0,00   |
|              |                                | $\bigcirc$ | 0       | ~              | { RL-05684 } Weg T330 Rolamento                    | RL-05684         | 0,00   |
|              |                                | $\bigcirc$ | 0       | ~              | { RL-05684-FEV } Weg T330 Rolamento                | RL-05684-FEV     | 0,00   |
|              |                                | $\bigcirc$ | 0       | ~              | { RL-05684-ENG } Rolamento                         | RL-05684-ENG     | 0,00   |
|              |                                | $\bigcirc$ | 0       | ~              | { RI-3904 } Rolamento Weg                          | RI-3904          | 0,00   |
|              |                                | Mos        | strando | 24 de 24       |                                                    |                  |        |

| Amovamados                      |                           |               |                           |            |
|---------------------------------|---------------------------|---------------|---------------------------|------------|
| ← Almoxarifado Alphaville       |                           |               |                           | Almo:      |
| Habilitado                      | < (1) Selecionado         |               |                           | Item       |
| detalhes                        | Nível de s                | tock Descriçã | io                        | { DE       |
| Geral                           | <ul> <li>• • •</li> </ul> | ے<br>( DET-00 | 1 } DETERGENTE            | Estoq<br>1 |
| Bestoque (Ajuste de inventário) | 0 ()                      | { CAB-00      | 01 } CABLE AWG 6          | Custo      |
| Pedidos de compra               | 0 ()                      | Resistên      | cia 150 Cummings XPTO { 6 | R\$ I      |
| 😪 Requisições de material       | ○ ◎ ✓                     | { 000202      | 20001200180 } TAYLOR ELEC | Loca       |
|                                 | ○ ◎ ✓                     | LLAVE T       | ORQUE M1/4\ 4-20NM S.RIC  | Níve       |
|                                 | ○ ◎ ✓                     | { 000101      | 0000300714 } MOBIL GRAS   | 3          |
| Histórico de movimentação       | ○ ◎ ✓                     | { PIS-001     | ) ATLAS COPCO 12467843    | Níve       |
|                                 | ○ ◎ ✓                     | { RI-009 }    | WEG PF456789 Rolamentc    | 1          |
|                                 | ○ ◎ ✓                     | { RL-056      | 84 } Weg T330 Rolamento   | Quar       |
|                                 | ○ ◎ ✓                     | { RL-056      | 84-FEV } Weg T330 Rolamer |            |
|                                 | ○ ◎ ✓                     | { RL-056      | 84-ENG } Rolamento        |            |
|                                 | 0 • •                     | { RI-3904     | } Rolamento Weg           |            |
|                                 | Mostrando 24 de 24        |               |                           |            |
|                                 |                           |               |                           |            |

|   | ← AJUSTE DE INVENTÁRIO  |
|---|-------------------------|
|   | Almoxarifado            |
|   | Almoxarifado Alphaville |
|   | Item                    |
|   | {DET-001} DETERGENTE    |
|   | Estoque                 |
|   | 1                       |
|   | Custo unitário          |
|   | R\$ BRL 8,98            |
|   | Localização             |
|   | -                       |
|   | Nível de estoque máximo |
|   | 3                       |
| ſ | Nível de estoque mínimo |
|   | 1                       |
|   | Quantidade a pedir      |
|   | 1                       |
| Ľ |                         |

Finalmente, uma vez feitos os ajustes dos itens em questão, o menu deve ser exibido e clicar no processo final, para que a loja saia do modo de edição.

| Almoxarifados                                 |          |                | Versão ant                                         | terior 🕤 💼 🖪       | -      |
|-----------------------------------------------|----------|----------------|----------------------------------------------------|--------------------|--------|
| Almoxarifado Alphaville                       |          |                |                                                    |                    | Salvar |
| Habilitado                                    | (1)      | ) Selecionado  |                                                    |                    | 0:     |
| detalhes                                      | •        | Nível de stock | Descrição<br>⊿                                     | Código             | Stock  |
| 🞧 Geral                                       | <b>o</b> | ) 🗸            | { DET-001 } DETERGENTE                             | DET-001            | 1,00   |
| Stoque (Ajuste de inventário)                 | 00       | ) (]           | { CAB-0001 } CABLE AWG 6                           | CAB-0001           | 16,00  |
| (E) Pedidos de compra                         | 00       |                | Resistência 150 Cummings XPTO { 638 }              | 638                | 0,00   |
| Requisições de material                       | 00       | ) 🗸            | { 0002020001200180 } TAYLOR ELECTROVALVULA SMC 4V  | . 0002020001200180 | 1,00   |
| 🕁 Entradas                                    | 00       | ~              | LLAVE TORQUE M1/4\ 4-20NM S.RICHMONT M1/4\ 4-20N   | ACT.HERR-0001      | 0,00   |
| 🖒 Saidas                                      | 00       | ~              | { 0001010000300714 } MOBIL GRASA MOLY LUBE 8626 EP | . 0001010000300714 | 0,00   |
| <ul> <li>Histórico de movimentação</li> </ul> | 00       | ~              | { PIS-001 } ATLAS COPCO 124678432111 PISTON DE COM | PIS-001            | 0,00   |
|                                               | 00       | ~              | { RI-009 } WEG PF456789 Rolamento - Fevereiro0     | RI-009             | 0,00   |
|                                               | 00       | ~              | { RL-05684 } Weg T330 Rolamento                    | RL-05684           | 0,00   |
|                                               | 00       | ~              | { RL-05684-FEV } Weg T330 Rolamento                | RL-05684-FEV       | 0,00   |
|                                               | 00       | ~              | { RL-05684-ENG } Rolamento                         | RL-05684-ENG       | 0,00   |
|                                               | 00       |                | { RI-3904 } Rolamento Weg                          | RI-3904            | 0,00   |
|                                               | Mostran  | do 24 de 24    |                                                    |                    |        |

| Almoxarifados        |             |            |         |                | Versão an                                          | terior 🛨 |                |                        | =                |
|----------------------|-------------|------------|---------|----------------|----------------------------------------------------|----------|----------------|------------------------|------------------|
| Almoxarifado Alphav  | /ille       |            |         |                |                                                    |          |                |                        | Salvar           |
| Habilitado           | •           | <          | (1) S   | elecionado     |                                                    |          |                |                        | 0:               |
| detalhes             |             |            |         | Nível de stock | Descrição                                          | Códig    | ⊜ c            | oncluir Ajus           | te de inventário |
| 向 Geral              |             | •          | 0       | ~              | { DET-001 } DETERGENTE                             | DET-00   | (√) E<br>(√) E | xportar<br>xportação e | m massa          |
| Stoque (Ajuste de    | inventário) | $\bigcirc$ | 0       | ()             | { CAB-0001 } CABLE AWG 6                           | CAB-0    | <br>∱ Ir       | nportar                |                  |
| 🕞 Pedidos de compra  |             | 0          | 0       | (!)            | Resistência 150 Cummings XPTO { 638 }              | 638      | Ê A            | pagar os da            | dos importados   |
| 😪 Requisições de mat | erial       | $\bigcirc$ | 0       | ~              | {0002020001200180 } TAYLOR ELECTROVALVULA SMC 4V.  | . 000202 | 20001200       | 0180                   | 1,00             |
| 🕁 Entradas           |             | $\bigcirc$ | $\odot$ | ~              | LLAVE TORQUE M1/4\ 4-20NM S.RICHMONT M1/4\ 4-20N   | ACT.HE   | RR-0001        |                        | 0,00             |
| ر )<br>Saidas        |             | $\bigcirc$ | 0       | ~              | { 0001010000300714 } MOBIL GRASA MOLY LUBE 8626 EP | 000101   | 0000300        | )714                   | 0,00             |
| Histórico de movim   | entação     | Ο          | 0       | ~              | { PIS-001 } ATLAS COPCO 124678432111 PISTON DE COM | PIS-001  | 1              |                        | 0,00             |
|                      |             | $\bigcirc$ | 0       | ~              | { RI-009 } WEG PF456789 Rolamento - Fevereiro0     | RI-009   |                |                        | 0,00             |
|                      |             | $\bigcirc$ | 0       | ~              | { RL-05684 } Weg T330 Rolamento                    | RL-056   | 84             |                        | 0,00             |
|                      |             | $\bigcirc$ | 0       | ~              | { RL-05684-FEV } Weg T330 Rolamento                | RL-056   | 84-FEV         |                        | 0,00             |
|                      |             | $\bigcirc$ | 0       | ~              | { RL-05684-ENG } Rolamento                         | RL-056   | 84-ENG         |                        | 0,00             |
|                      |             | $\bigcirc$ | 0       | ~              | { RI-3904 } Rolamento Weg                          | RI-3904  | 1              |                        | 0,00             |
|                      |             | Mos        | strando | 24 de 24       |                                                    |          |                |                        |                  |